## Step 1: Download Shamisen

- Log on to <u>http://Awetest.com</u> (You must have an Awetest.com or an enterprise Awetest account in order to download Shamisen)
- On the "Downloads" section on the Dashboard, download the Shamisen for the specific OS (Windows or OS X) you are running.
  - This will download an executable (shamisen\_x.y.exe) on Windows
  - A zip file (shamisen\_x.y.zip) on Mac
- Save the files on your Hard Drive

## Step 2: Installing Shamisen (Windows)

- Double Click the .exe file that you downloaded in Step 1.
- Click through the default options

| awe\\tes            | t                    |   | DASHBOARD     | HOME WEB MU<br>TEST CASES JOBS | ANAGEMENT FAQ<br>REPORTS ASSETS |
|---------------------|----------------------|---|---------------|--------------------------------|---------------------------------|
| 0                   | <b>0</b> of <b>0</b> | 0 | 00.00         | Today Last 7 Days              | Last 30 Days All Time           |
| JOBS                | TEST PASSED          |   | HS OF TESTING | CREATE TEST CASE               | SCHEDULE JOB                    |
| Your Web Ac         | tivity Stream        |   |               | Active Test C                  | ases                            |
| O There are no jobs |                      |   |               | 7 Days 30 Days                 | 3 Months All Time               |
| NO JOBS C           | REATED YET           |   |               | Infrastructure                 | 2                               |
|                     |                      |   |               | SHAMISENS                      |                                 |
|                     |                      |   |               | REGRESSION                     |                                 |
|                     |                      |   |               | Ohrome                         | 01 /01                          |
|                     |                      |   |               | 😻 Firefox                      | 01 /01                          |
|                     |                      |   |               | 🙆 Safari                       | 00 /00                          |
|                     |                      |   |               | 🤔 IE                           | 00 /00                          |
|                     |                      |   |               | Downloads                      | Downloa                         |
|                     |                      |   |               | Shamisen Wi                    | n 🛚 👲                           |
|                     |                      |   |               | Shamisen Ma                    | c <u>0 1</u>                    |
|                     |                      |   |               | Firefox 25                     | 0.1                             |

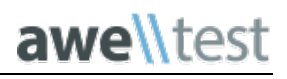

| 🕒 🕞 🗢 🐌 🕨 Computer 🕨 <u>Boot</u>                                                                                                    | (C:) • temp      | ✓ 49                                                                          | Search temp |                                       |
|----------------------------------------------------------------------------------------------------|------------------|-------------------------------------------------------------------------------|-------------|---------------------------------------|
|                                                                                                    | Setup - Shamisen |                                                                               | ×           | <b>F</b>                              |
| Organize 👻 🔤 Open                                                                                                    |                  |                                                                               |             | · · · · · · · · · · · · · · · · · · · |
| 🚖 Favorites                                                                                                    |                  | Welcome to the Shamisen Setup                                                 | Туре        | Size                                  |
| 🐌 Downloads                                                                                                    | <u>i</u>         | Wizaru                                                                        | Application | on 206,5                              |
| 🖳 Recent Places                                                                                                    |                  | This will install Shamisen version on your computer.                          |             |                                       |
| 🔚 Libraries                                                                                                    |                  | It is recommended that you close all other applications before<br>continuing. | pre         |                                       |
| Documents                                                                                                    |                  | Click Next to continue, or Cancel to exit Setup.                              |             |                                       |
| J Music                                                                                                    |                  |                                                                               |             |                                       |
|                                                                                                    |                  |                                                                               |             |                                       |
| Pictures                                                                                                    |                  |                                                                               |             |                                       |
| E Pictures<br>Videos                                                                                                    |                  |                                                                               |             |                                       |
| Pictures     Videos     Computer                                                                                                    |                  |                                                                               |             |                                       |
| Pictures Videos Videos Somuter Boot (C:)                                                                                                    |                  |                                                                               |             |                                       |
| <ul> <li>Pictures</li> <li>Videos</li> <li>Computer</li> <li>Boot (C:)</li> <li>Local Disk (Q:)</li> </ul>                                                 |                  |                                                                               |             |                                       |
| <ul> <li>➡ Pictures</li> <li>➡ Videos</li> <li>Image: Computer</li> <li>▲ Boot (C:)</li> <li>➡ Local Disk (Q:)</li> <li>➡ apps (\\DTCHYB-AZTM0:</li> </ul> |                  |                                                                               |             |                                       |
| <ul> <li>Pictures</li> <li>Videos</li> <li>Computer</li> <li>Boot (C:)</li> <li>Local Disk (Q:)</li> <li>apps (\\DTCHYB-AZTM01</li> <li>Network</li> </ul> |                  | Next > Canc                                                                   | e           |                                       |

## NOTE:

- You MUST have Admin Rights on your Machine in order to install & run Shamisen
- The Shamisen folder must be installed in c:\Awetest folder (the Default setting in the installer)

| awentest             | HOME WEB                                                    | mWEB mAPP                    | SOAP LOAD                  | MANAGEMENT        | FAQ      |
|----------------------|-------------------------------------------------------------|------------------------------|----------------------------|-------------------|----------|
|                      |                                                             | DASHBOARD                    | TEST CASES JO              | BS REPORTS        | ASSETS   |
| 0                    | <b>0</b> ∉ 0 0                                              | 00.00                        | Today Last 7               | Days Last 30 Days | All Time |
|                      | 🕞 Setup - Shamisen                                          |                              |                            |                   |          |
| JOBS                 | Select Destination Location<br>Where should Shamisen be ins | italled?                     |                            |                   | ULE JOB  |
| Your Web Activity    | S Setup will install Shar                                   | nisen into the following fol | der.                       |                   |          |
| () There are no jobs | To continue, click Next. If you                             | would like to select a diffe | erent folder, click Browse | ths               | All Time |
| NO JOBS CREATED      | Y C:\Awetest                                                |                              | Browse                     |                   |          |
|                      |                                                             |                              |                            |                   |          |
|                      |                                                             |                              |                            |                   | 01 /01   |
|                      | At least 455.9 MB of free disk                              | space is required.           |                            |                   | 01 /01   |
|                      |                                                             |                              |                            | Canad             | 00 /00   |
|                      |                                                             | < Back                       | Next >                     | Cancel            |          |

• The installer will guide you through the standard Awetest-Shamisen installation

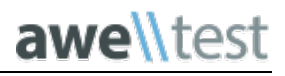

| awe\\test             | HOME                   | WEB mWE             | B mAPP            | SOAP           | LOAD     | MANAGEMENT | FAQ      |
|-----------------------|------------------------|---------------------|-------------------|----------------|----------|------------|----------|
|                       |                        | I.                  | ASHBOARD          | TEST CASES     | 5 JOBS   | REPORTS    | ASSET    |
| t                     | Awetest-Shamisen Setup |                     |                   |                |          |            |          |
| 0                     |                        |                     |                   |                |          | st 30 Days | All Time |
| JOBS                  |                        | Completed<br>Wizard | the Awete         | st-Shamise     | en Setup | SCHEDU     | JLE JOB  |
| _                     |                        | Click the Finish I  | outton to exit th | e Setup Wizard |          |            |          |
| Your Web Activi       |                        |                     |                   |                |          | es         |          |
| 8 There are policity. |                        |                     |                   |                |          | 2 Months   | All Time |
|                       |                        |                     |                   |                |          | 5 Months   | Autime   |
|                       |                        |                     |                   |                |          |            |          |
|                       | E                      |                     |                   |                |          |            |          |
|                       |                        | I                   | Back              | Finish         | Cancel   |            | 01 /01   |
| L                     |                        |                     |                   |                |          |            | 01 /01   |
| -                     |                        |                     |                   | 0              | Safari   | _          | 00 /00   |
|                       |                        |                     |                   | 0              | IE       |            | 00 /00   |
|                       |                        |                     |                   |                |          |            |          |

# Note for Windows 8 users

• After downloading you may be prompted with this message, you must click "Run Anyway" to complete installing the application

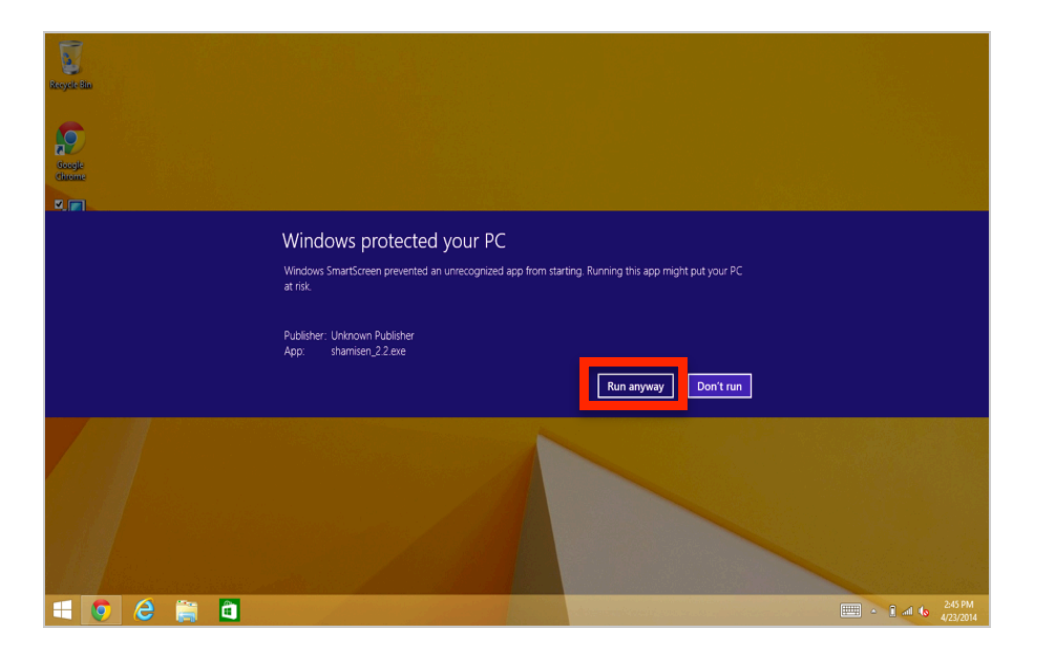

• Once Shamisen is done installing the icon will appear, click icon to launch Shamisen

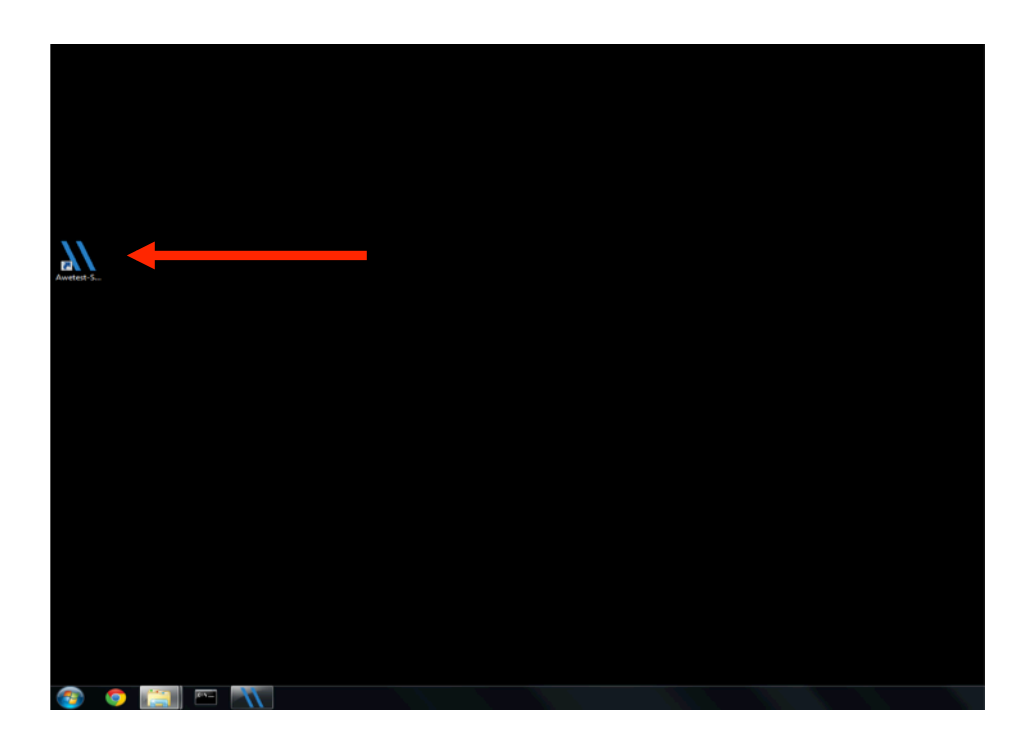

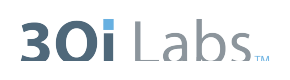

# **Step 3: Configuring Shamisen**

- Once you launch Shamisen 2.5 you will see the "Home" screen
- Input your Awetest login credentials and server
- Under Shamisen Setup add your Shamisen name

| <b>awe</b> \\test <b> Sham</b> | nisen Home mAPP - Log More - | Login Below | Exit |
|--------------------------------|------------------------------|-------------|------|
| Login to Awet                  | test                         |             |      |
| Awetest Server                 | http://awetest.com           |             |      |
| Username                       | Enter your username          |             |      |
| Password                       | Password                     |             |      |
| Remember me                    |                              |             |      |
| Log In                         |                              |             |      |
| Shamisen Set                   | up                           |             |      |
| Shamisen Name                  | Default-Shamisen-Name        |             |      |

Run in advanced mode

Start Shamiser

- Under More > Settings, you will be able to add/modify the specific attributes for this Shamisen worker
  - Select the Company and Project combination
  - Specify the Awetest Server (can also be done on Home page)
  - Add specific browser types and versions you have on that machine
- Once you've finished your settings, click Save

PLEASE NOTE: You can modify the settings while the Shamisen is running BUT they won't take effect until you restart the Shamisen

| awe\\test   Shamis | sen Home mAPP <del>-</del> Log        | More 👻     | Login Belov | v Exit |
|--------------------|---------------------------------------|------------|-------------|--------|
| Select a Company   | All                                   |            |             |        |
| Select a Project   | All                                   |            |             |        |
| Awetest Server     | http://awetest.com:80                 |            |             |        |
| Shamisen Name      | Default-Shamisen-Name                 |            |             |        |
| Operating System   | MAC10.9                               |            |             |        |
| VNC IP             | l don't know                          |            |             |        |
| VNC PORT           | 5900                                  |            |             |        |
| VNC Password       | PASSWORD                              |            |             |        |
| iOS Emulator       | ✓ (This will add a config for the iOS | emulators) |             |        |
| Browsers           |                                       | Versions   |             | Remove |
| Firefox            | \$                                    | 6          | \$          | 8      |
| Google Chrome      | \$                                    | 14         | 4           | 8      |
|                    |                                       |            |             | Add    |

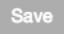

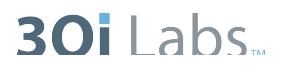

• You will know Shamisen is running by seeing "Starting Shamisen" next to the start button on the Home screen

| awe\\test   S     | hamisen Home          | mapp 👻         | Log       | More -                      | sales (Log Out) | Exit |
|-------------------|-----------------------|----------------|-----------|-----------------------------|-----------------|------|
| You are Logged in | as Salesforce Testing |                |           |                             |                 |      |
| User Info         |                       |                |           |                             |                 |      |
| Email             | sales@salesforce.c    | om             |           |                             |                 |      |
| Login             | sales                 |                |           |                             |                 |      |
| Role              | corpadmin             |                |           |                             |                 |      |
| Company           | Salesforce Inc.       |                |           |                             |                 |      |
| Projects          | SalesForce_accele     | rator, CRM App | plication | , SF_Demo_proj, and TestPro | ıj              |      |
| Logout            |                       |                |           |                             |                 |      |
| Logour            |                       |                |           |                             |                 |      |
| Shamisen S        | Setup                 |                |           |                             |                 |      |
|                   |                       |                |           |                             |                 |      |
| Shamisen Name     |                       |                | D         | efault-Shamisen-Name        |                 |      |
| Run in advanced   | i mode                |                |           |                             |                 |      |
| Starting Shamiser | 1                     |                |           |                             |                 |      |
|                   |                       |                |           |                             |                 |      |

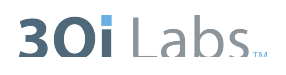

# Step 4: Viewing Workers in Awetest

• You can go back to Awetest on your browser and under Management> Workers, you can see all workers and devices running

| Management<br>Manage your settings here |   | Active Worl             | <b>kers</b><br>rkers and Device | s |         |   |                      |        |                |                 |
|-----------------------------------------|---|-------------------------|---------------------------------|---|---------|---|----------------------|--------|----------------|-----------------|
| PROJECTS                                | > | Worker Id /<br>Hostname | Company                         |   | Project |   | Browser & OS         | Status | Reported<br>At | VNC             |
|                                         | > | AWS2-2.5.21Win          | All                             | ¢ | All     | ¢ | WINV and AND<br>/ FF | Idle   | 09:39:50<br>AM |                 |
| WORKERS                                 | > | AWS-WIN-2-5-21          | All                             | ¢ | All     | ¢ | WINV and AND<br>/ FF | Idle   | 09:39:49<br>AM | <b>.</b>        |
| DEVICES                                 | > | Shamisen-<br>7_1_2.5.21 | All                             | ¢ | All     | ¢ | WIN7 and AND<br>/ FF | Idle   | 09:39:49<br>AM | <b>.</b><br>(3) |
|                                         | > | Shamisen-7_3-<br>2.5.21 | All                             | ¢ | All     | ¢ | WIN7 and AND<br>/ FF | Idle   | 09:39:54<br>AM | <b>.</b><br>(3) |
| ANTHILL PRO                             | > | There are no devices    | to display                      |   |         |   |                      |        |                |                 |
| SHAMISEN DOWNLOADS                      | > |                         |                                 |   |         |   |                      |        |                |                 |
| API                                     | > |                         |                                 |   |         |   |                      |        |                |                 |
| ABOUT                                   | 5 |                         |                                 |   |         |   |                      |        |                |                 |